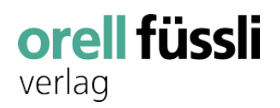

📶 Swisscom 😴

## Hilfe

Diese Hilfe zeigt Ihnen die Funktionen der App «Fachmedien Orell Füssli Verlag». Die App funktioniert mit einem iPhone oder iPad mit iOS 11 (oder einer neueren Version). Zudem ist App für Mac mit Apple M1-Chip verfügbar.

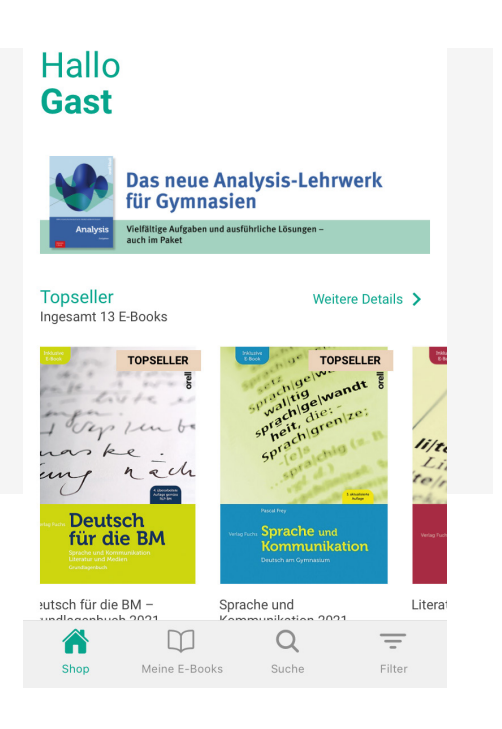

09:35

## Login

Dank Ihrem Benutzerkonto können Sie immer und überall auf Ihre E-Books zugreifen. Zum Einloggen geben Sie Ihren Benutzernamen (Ihre E-Mail-Adresse) sowie Ihr Passwort ein und tippen auf «Login».

Wenn Sie noch nicht registriert sind, tippen Sie auf «Konto erstellen». Sie benötigen lediglich eine aktive E-Mail-Adresse. Aus Sicherheitsgründen senden wir Ihnen nach der Registrierung eine E-Mail mit einem Aktivierungslink zu, der 24 Stunden gültig ist. Klicken Sie auf den Link, um den Registrierungsprozess abzuschliessen. Danach können Sie sich einloggen.

Über «Konto erstellen» können Sie sich jederzeit ein neues Passwort setzen. Hierfür benötigen Sie Zugriff auf Ihr E-Mail-Konto.

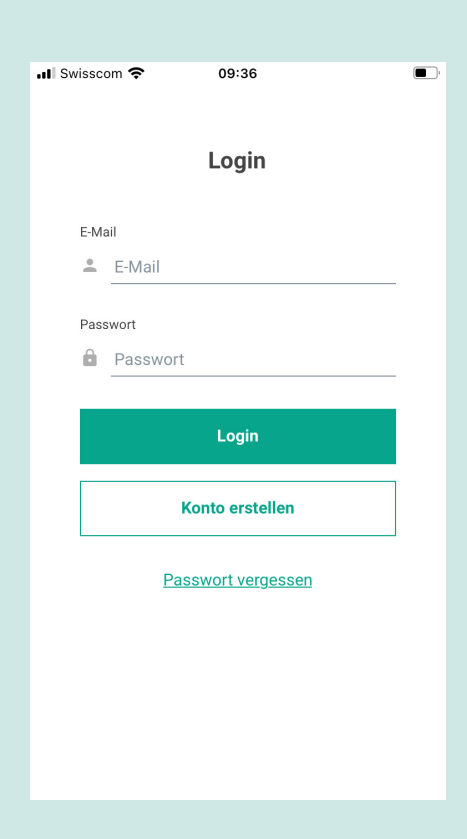

## Menü

Tippen Sie auf das Icon oben links, um das Menü aufzurufen.

Über das Menü gelangen Sie zur Funktion «Freischaltcode einlösen», können den Support kontaktieren und finden eine Auswahl nützlicher Links, so zum Beispiel FAQ oder diese Hilfe.

Des Weiteren erreichen Sie das Login-Fenster bzw. loggen Sie sich aus, indem Sie auf «Login» bzw. «Logout» tippen.

Um das Menü zu schliessen, reicht ein kurzes Tippen ausserhalb des Menüs.

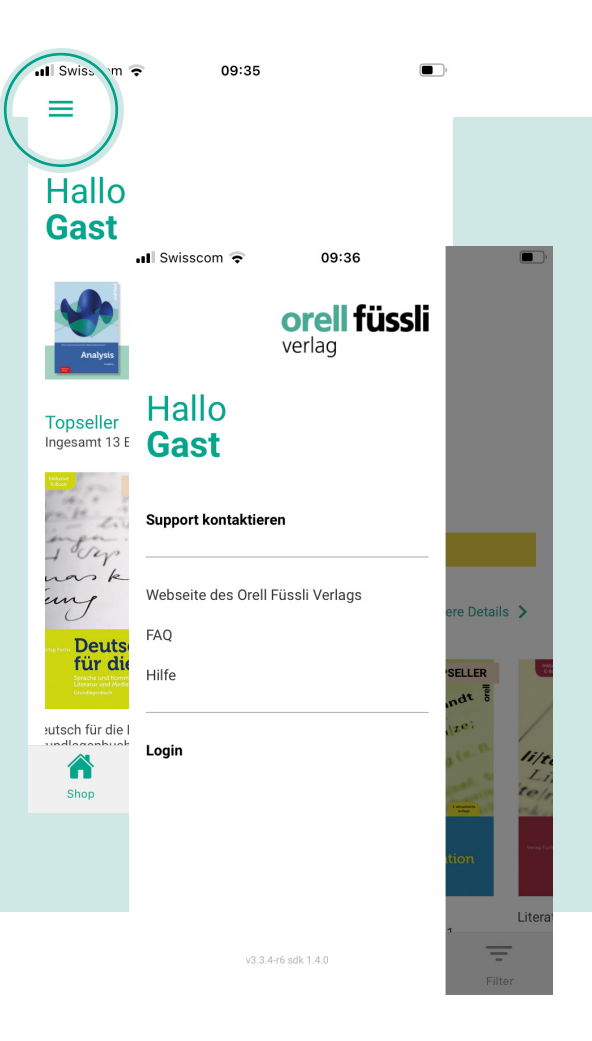

## **Shop & Meine E-Books**

Der Bereich «Shop» zeigt Ihnen alle angebotenen E-Books. Tippen Sie auf ein Cover, um alle Informationen zum E-Book zu erhalten.

Alle E-Books, die Ihnen gehören und auf dem aktuellen Gerät bereits heruntergeladen sind, finden Sie unter «Meine E-Books» im Bereich «Heruntergeladen». Tippen Sie auf das Cover eines E-Books, um es zu öffnen.

Alle E-Books, die Sie auf dem aktuellen Gerät noch nicht geladen haben, finden Sie im zweiten Bereich «Verfügbar».

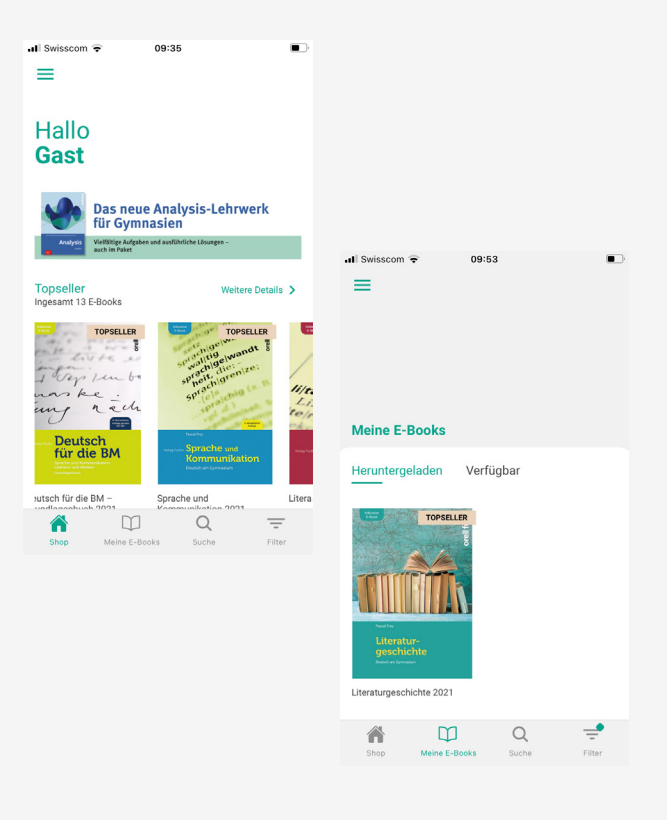

# Suchen, filtern & sortieren

Nutzen Sie die Sortierung und Filterfunktion, um sich schnell einen Überblick zu verschaffen. Sie finden diese zwei Funktionen unten in der Menü-Leiste bei «Filter».

Ob Sie noch eine Filterung aktiv haben, können Sie am kleinen grünen Punkt beim Filter-Symbol erkennen.

Ebenfalls in der Menü-Leiste findet sich die «Suche», mit der Sie zum Beispiel gezielt nach Publikationen mit einem bestimmten Stichwort suchen können.

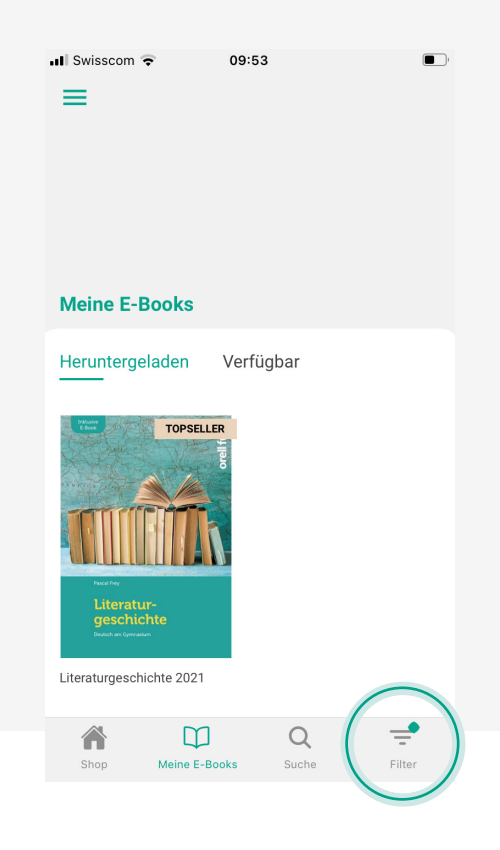

# Kaufen & Freischaltcode einlösen

Neben dem Kauf eines E-Books können Sie ebenfalls einen Freischaltcode einlösen, um das E-Book kostenfrei zu beziehen, sofern Sie von Ihrem Verleger einen erhalten haben.

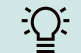

C: Loggen Sie sich ein oder erstellen Sie ein Konto, bevor Sie etwas kaufen oder einen Freischaltcode einlösen.

So wird das E-Book Ihrem persönlichen Konto zugewiesen und Sie können nach einem Login von überall mit der Fachmedien Orell Füssli-App darauf zugreifen!

| 📲 Swisscom 🗢                      | 09:36                  | ,<br>,        |                           | 📲 Swisscom 🗢                   | 09:54                  |                                       | III SI                  | wisscom  | ¢   |                   | 09:54              |     |     |          |   | •         |  |
|-----------------------------------|------------------------|---------------|---------------------------|--------------------------------|------------------------|---------------------------------------|-------------------------|----------|-----|-------------------|--------------------|-----|-----|----------|---|-----------|--|
|                                   | orell füssli<br>verlag |               |                           |                                | orell füssli<br>verlag |                                       |                         |          |     | <b>or</b><br>verl | <b>ell f</b><br>ag | füs | sli |          |   |           |  |
| Hallo<br><b>Gast</b>              |                        |               |                           | Hallo                          |                        |                                       | Freischaltcode einlösen |          |     |                   |                    | ×   |     |          |   |           |  |
| Support kontaktieren              |                        |               | - →                       | Mein Account<br>Freischaltcode |                        |                                       |                         | Einlösen |     |                   |                    |     |     |          |   |           |  |
| Webseite des Orell Füssli Verlags |                        | ere Details 📏 |                           | Support kontaktier             | ren                    | ere Details                           | L                       | -        |     |                   |                    |     | _   |          | 1 |           |  |
| Hilfe                             |                        |               | Webseite des Orell<br>FAQ | Füssli Verlags                 | opseller<br>E          | Webseite des Orell Füssli Verlags FAQ |                         |          |     |                   |                    |     |     | OPSELLER |   |           |  |
| Login                             |                        | Li,           |                           | Hilfe                          |                        | - zch                                 | q                       | w e      | e r | t                 | z                  | u   | i   | ο        | р | ü         |  |
|                                   |                        | tion          |                           | Logout                         |                        |                                       | а                       | s        | d f | g                 | h                  | j   | k   | Ι        | ö | ä         |  |
|                                   |                        | Litora        |                           |                                |                        | A - Sor                               |                         |          | / x | С                 | v                  | b   | n   | m        |   | $\propto$ |  |

# **E-Book lesen und bearbeiten**

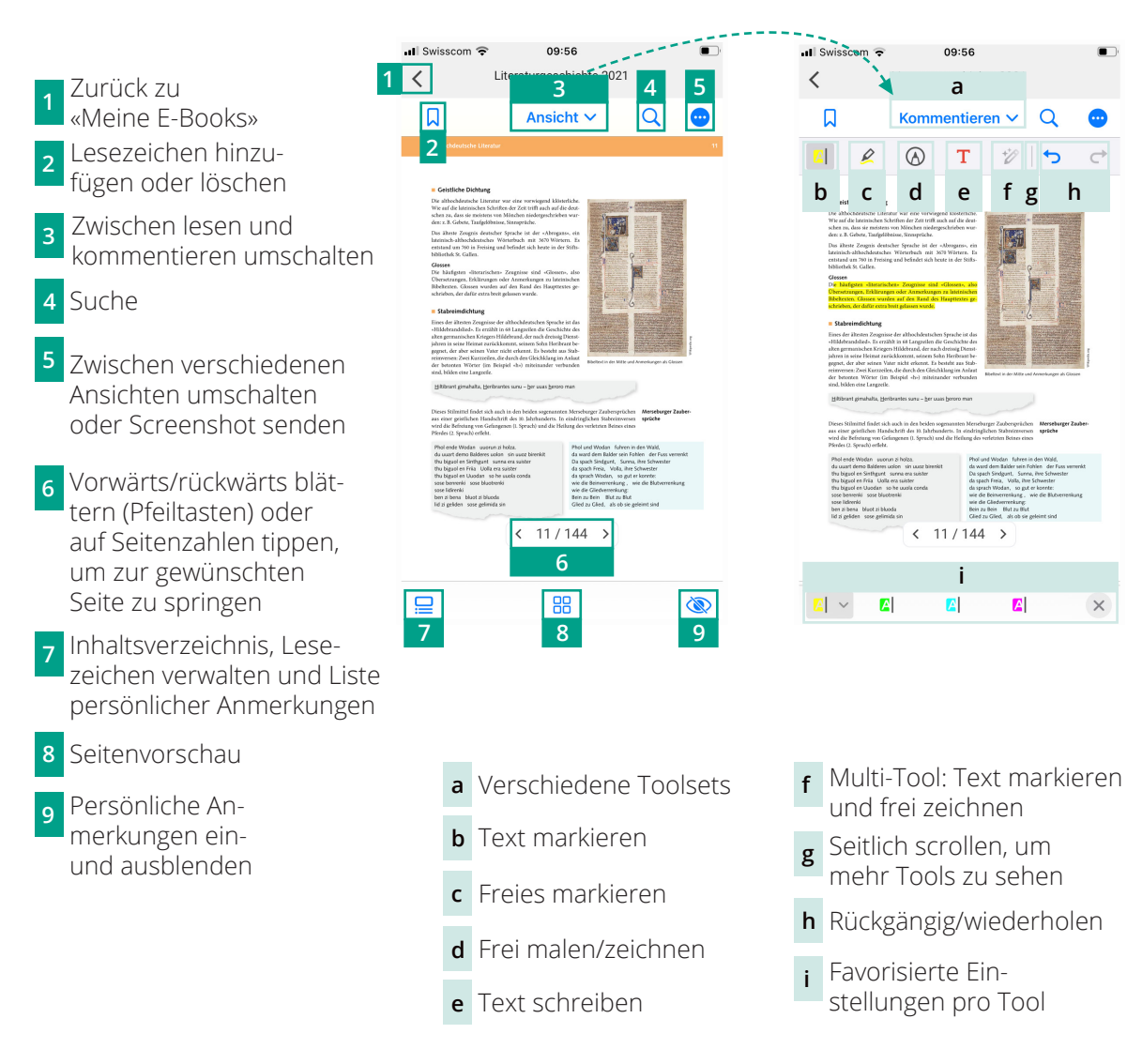

# Aktionbar

Tippen Sie länger auf einen freien Bereich oder ein Wort, um die Aktionsleiste zu öffnen. So können markieren, Notizen schreiben, ein Wort nachschlagen und vieles mehr.

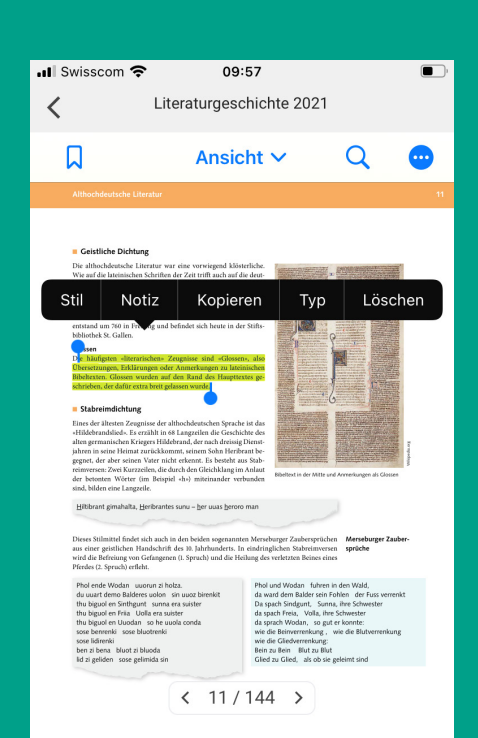

Q

h

×

# Weitere Informationen

#### FAQ

Auf unserer Website unter <u>https://www.ofv.ch/</u> <u>frequently-asked-questions/</u> finden Sie Antworten auf die häufig gestellten Fragen.

### Lizenzinformationen

Der beschriebene Leistungsumfang und die Benennungen innerhalb der App können aufgrund Produktupdates und Veränderungen der Funktionalität abweichen. Systemvoraussetzungen für Betriebssysteme und Browser sind die jeweils aktuell vom Hersteller empfohlene Versionen. Änderungen vorbehalten.

Copyright © 2017 eCrome Digital AG.

#### Kontakt juristische Medien

Orell Füssli AG
 Verlag
 Dietzingerstrasse 3
 8003 Zürich

### Kontakt Lernmedien

hep Verlag AG
 Gutenbergstasse 31
 3001 Bern

vertrieb.verlag@orellfuessli.com

support@hep-verlag.ch